## 逆引きネームサーバ追加・削除申請記入例(IPv6)

(※印のついている項目は必須項目です)

IPv6アドレスのネームサーバの登録・変更は、ネットワーク情報のネームサーバ以外の項 目と同じ画面で変更手続きを行います。そのため、ネームサーバ以外の項目の変更と同時 に行うことも可能です。

| ΙΡv | IPv6ネットワーク情報変更申請 |                        |                      |              |            |  |  |  |
|-----|------------------|------------------------|----------------------|--------------|------------|--|--|--|
| 変更  | 申請するIP。<br>絞り込み  | ネットワークアドレスを選択<br>サアドレス | し、「確認」ボタンを押してくた。<br> | ごさい。<br>交り込み |            |  |  |  |
|     | 変更対象             | IPネットワークアドレス           | ネットワーク名              | インフラ・ユーザ区分   | 割当年月日      |  |  |  |
|     | 0                | 2001:0dc2:0001::/48    | JPNIC-V6-001         | インフラ         | 2005/06/03 |  |  |  |
|     | 0                | 2001:0dc2:0002::/48    | JPNIC-V6-002         | インフラ         | 2005/05/27 |  |  |  |
|     | O                | 2001:0dc2:0003::/48    | JPNIC-V6-003         | インフラ         | 2005/05/27 |  |  |  |
|     | 0                | 2001:0dc2:0005::/48    | JPNIC-V6-005         | ユーザ          | 2005/06/03 |  |  |  |
|     |                  |                        |                      |              |            |  |  |  |

割り当て済みの IP(v6)ネットワークアドレスが一覧で表示されます。その中から逆引きネームサーバの登録・変更を行う対象 となる IP ネットワークアドレスを選択してください。

確認 クリア

選択後、「確認」ボタンを押して次の画面に進みます。

(次のページへ)

以下はネームサーバの登録・変更について説明をします。ネームサーバ以外の変更を行う場合の申請書記入例については IPv6 アドレス記載事項変更申請のページをご参照ください。

|   | 削除対象 | ネームサーバ            |
|---|------|-------------------|
| Г |      | ns1.example.ad.jp |
|   |      | ns2.example.ad.jp |

事前に登録されているネームサーバがある場合、登録されているネームサーバが表示されますので、その中から削除を希望するものをすべて選択してください。削除を希望しない場合(追加のみを行う場合)は何も選択せず、次 に進んでください。

| 追加[ネームサーバ情報] | ]                 |                                 |
|--------------|-------------------|---------------------------------|
| ネームサーバ:      | ns1.example.ad.jp | (半角英数字):(例)<br>ns.example.ad.jp |
| ネームサーバ:      | ns2.example.ad.jp | (半角英数字):(例)<br>ns.example.ad.jp |
|              | ネームサーバ追加          | (入力フィールドを追加します)                 |

追加したいネームサーバを入力してください。追加したいネームサーバが3つ以上ある場合は、「ネームサーバの追加」ボタン を押して入力フィールドを追加してください。追加したいネームサーバがない場合(削除のみを行う場合)は何も入力しないでく ださい。